#### ITI 1120 Lab #6 Library Classes and JUnit Testing

#### Daniel Amyot, Diana Inkpen, Alan Williams

# Agenda

- Topics in this lab:
  - Methods
  - Library classes
  - Testing with JUnit
- In this lab, you are going to create your own library class, and then learn how to create and run tests on the methods in your class.

# A library class

- Create a class called MyMath, that implements the following methods, WITHOUT using the Math class from the Java software development kit.
- 1. A method that returns the absolute value of an integer x.
- 2. A method that calculates  $x^{y}$  for integers x and y.
  - Use a loop the multiplies x by itself y times.
  - Assume  $y \ge 0$
- No reading from the keyboard or printing to the screen!

#### The absolute value algorithm

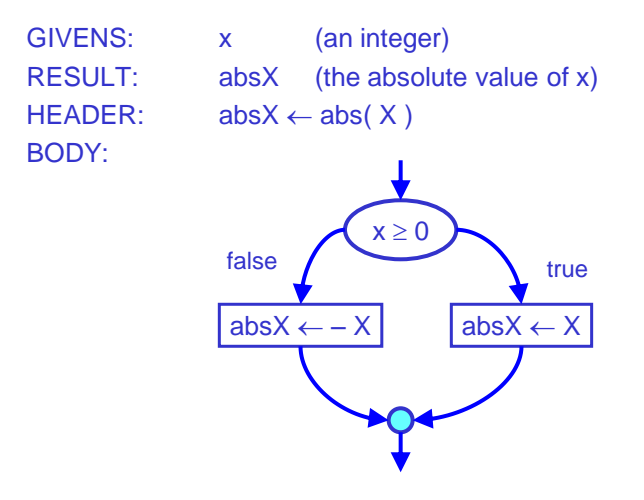

# The exponentiation algorithm

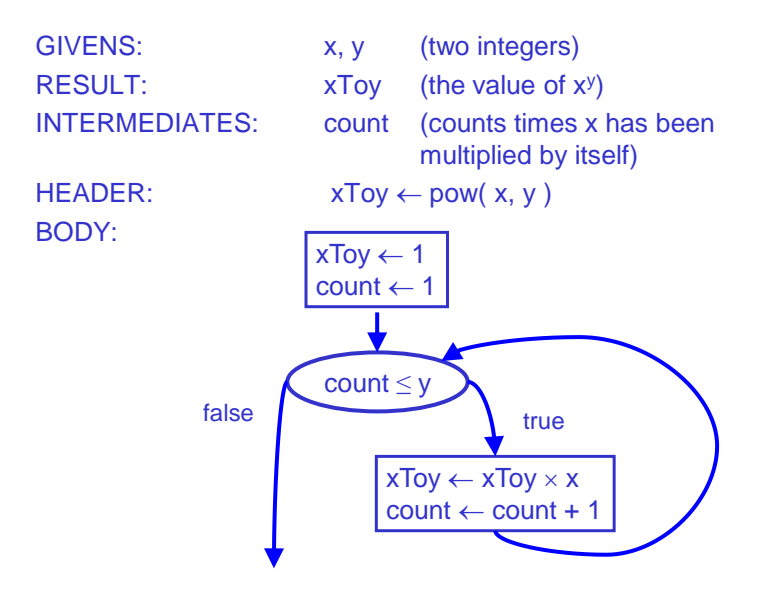

# Interacting with the Library Class

 Once you have successfully compiled your class, you can invoke the methods from other methods, including main() located in another class (where you may interact with the user).

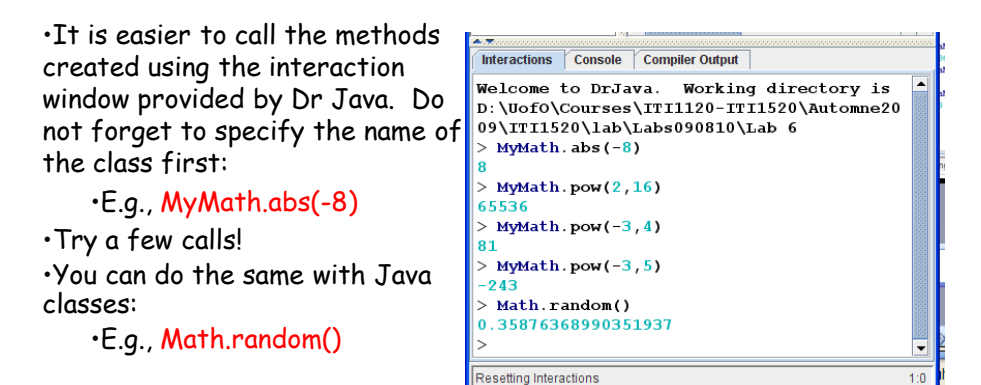

# Testing

- We're now going to do some testing of the methods in the class MyMath.
- When doing testing:
  - 1. Call a method with some test values as the parameters.
  - 2. Observe the results.
  - 3. See if the results are as expected.
- This means that you need to choose some test values for which you can determine the expected results using some other means.

# Manual Testing

- Try testing your class by running the main method and typing various values for x and y.
  - Choose your values carefully, to try and take different paths through the code.
- For the absolute value method:
  - try values of x that are less than zero, equal to zero, and greater than zero.
- For the exponentiation method:
  - try y = 0, y = 1, y > 1
  - try x < 0, x = 0, x = 1, x > 1
    - What are some issues encountered when using this approach? (Especially when changing the code)

# Testing with JUnit

- The interactions in the DrJava interface are entertaining but inefficient while we are dealing with complex methods. Many manual tests need to be performed each time we modify the method.
- JUnit is a set of classes that you can add to the Java software development kit to make testing easier.
- JUnit was coined from "Java unit".
  - Unit testing is when you testing parts of a complete application, such as methods in library classes.
- More information:
  - http://junit.org

# Key JUnit concepts

- Test verdict: each test case can pass (green) or fail (red).
- Test case: an experiment to see if a method produces the correct result for a set of parameter values.
  - Consists of a method contained in a test class.
  - You can add as many methods as you wish in a test class.
- Test class: contains a set of test cases for a class.
  - Usually, there is a corresponding test class for each class you want to test.

#### Setting up a test class

- Be sure that your MyMath class is already loaded into Dr. Java
- In Dr. Java, from the 'File' menu, select "Create new JUnit test case..."
- You will be asked for the name of the test class. Enter MyMathTest.
  - It is important to include the word "Test" as part of the class name; this is how JUnit knows how to find test classes.
  - JUnit version 4 uses a different notation (@Test). We will be using version 3.
- The result should look similar to the code on the next slide.

#### The test class

```
import junit.framework.TestCase;
/**
* A JUnit test case class.
 * Every method starting with the word "test" will be called
 * when running the test with JUnit.
 */
public class MyMathTest extends TestCase
ł
    /**
     * A test method.
     * (Replace "X" with a name describing the test. You may
     * write as many "testSomething" methods in this class as
     * you wish, and each one will be called when running
     * JUnit over this class.)
     */
    public void testX()
    Ł
    }
}
```

#### Features of the test class

- import junit.framework.TestCase;
  - We will use the class TestCase from the JUnit collection of classes.
- After the name of the class, there is: extends TestCase
  - This says that the class is going to act like a test case, as defined by JUnit.
  - An empty test method, which returns a **void** result and has no parameters.
    - JUnit will call this method as a test case.
    - The method should be renamed to testxxx where xxx gives some idea of the purpose of the test case.

#### Creating a test method

- · Let's create a test for the absolute value method.
- The absolute value method takes one value as a parameter; we need to provide test data for that parameter.
  - Example: if we call abs (-4), we should get 4 as a result.
  - Set up 3 values:
    - testValuex: the -4 that will be the test data for our method.
    - expected: the result we expect: 4
    - actual: the result that abs (-4) actually returns to us.

# Checking the result

- An important part of testing is checking that the result you get matches what you expect.
- The result is a verdict: pass or fail.

•

- With JUnit, there is a method in the Assert class called Assert.assertEquals ( expected, actual )
  - If the two values **expected** and **actual** are equal, the method will return and execution will continue.
  - If the values are not equal, the test case will be declared to have failed at this point. Execution of the test method stops.
- If you reach the end of a test method, and no failures have occurred, the test will be declared to have passed.

#### The assertEquals method

- There are several versions of the **assertEquals** method, so that you can test values of various types
  - The expected value is always the first parameter, and the actual value is always the second parameter

```
Assert.assertEquals( int, int )
Assert.assertEquals( char, char )
Assert.assertEquals( boolean, boolean )
Assert.assertEquals( String, String )
Assert.assertEquals( double, double, double )
```

- Testing equality of double variables is a special case; remember that you should compare that they are "sufficiently close" to each other.
- The third parameter specifies the maximum difference to accept as equal (a number like 0.00001) (Section 6 of notes which talks about this subject).

#### Enter a test method

• Replace the empty testx method with the following:

```
public void testAbsNegative()
{
    // Purpose: test that abs() works for a value < 0.
    int testValueX; // Test data for calling method
    int expected; // Value we expect to see as result
    int actual; // Actual value that method returns
    //Given test value
    testValueX = -4;
    //Expected result and actual result
    expected = 4;
    actual = MyMath.abs( testValueX );
    //Verify if we have obtained expected result
    Assert.assertEquals( expected, actual );
}</pre>
```

# One more addition

• Add the following at the top of your test class:

import junit.framework.Assert;

• This is so we can use the **assertEquals** method from the JUnit class **Assert**.

# Compiling the tests

- Be sure that you have both of the classes Math and MyMath loaded into Dr. Java.
- Click the 'Compile' button.
- After a few seconds, the 'Test' button should be enabled. (Unless there a problem arises during compilation...)

#### Potential problems with DrJava

If default installation does not work with the following error:

Error: package junit.framework does not exist You will need to add the junit.jar to your Java installation and indicate where it is located in DrJava.

- Download junit.jar from the following link: (provide link)
- Find the lib folder of your Java installation (ex: C:\Program Files\Java\jdk1.5.0\_09\lib)
- Move the junit.jar file into lib folder
- Start DrJava

# Potential problems with DrJava

| 🔶 Preferences                                                                     |                     |                                                                                                    |
|-----------------------------------------------------------------------------------|---------------------|----------------------------------------------------------------------------------------------------|
| Categories                                                                        | Resource Locations  |                                                                                                    |
| Resource Locations                                                                | Web Browser         |                                                                                                    |
| <ul> <li>Display Options</li> <li>Fonto</li> </ul>                                | Web Browser Command |                                                                                                    |
| Colors                                                                            | Tools.jar Location  |                                                                                                    |
| — Key Bindings                                                                    |                     | C:'Program Files'Java'jdk1.5.0_09\lib'junit.jar                                                                                                  |
| - Compiler Options<br>- Debugg<br>- Javadoc<br>- Notifications<br>- Miscellaneous | Extra Classpath     | Add     Remove     Move Up     Move Down       Image: Restore last working directory of the Interactions pane on startup       Reset to Defaults |
| Apply OK Cancel                                                                   |                     |                                                                                                    |

Edit>Preferences> Click in the zone "Extra Classpath"(It should be located in the first tab, otherwise just select "Resource Locations" in the left panel)> Click on Add > Add junit.jar file located in your **lib** folder and click on "Apply"

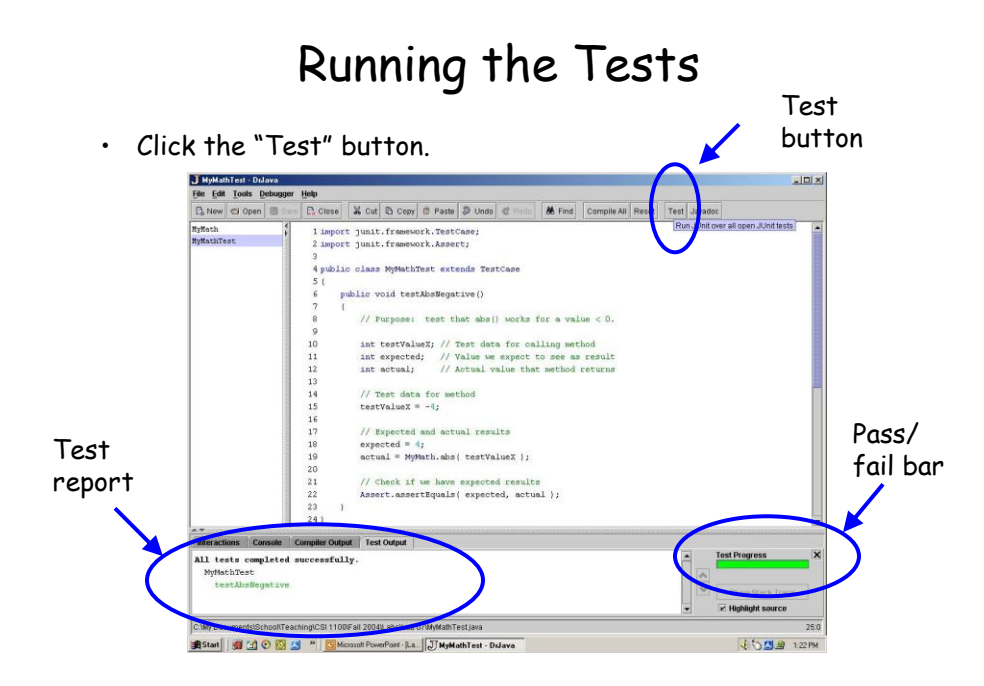

# **Results from JUnit**

- JUnit always shows a coloured bar after a test run:
  - Green: all tests passed
  - Red: at least one test failed.
  - [JUnit slogan: "Keep the bar green to keep the code clean !."]
- You also get a test report that lists any failure messages.

# Adding a test that will fail

- Create a second test by adding another method to the test class.
- This time, we deliberately want the test to fail, just to see what happens.
  - Call abs (4) and expect -4 as a result (which is wrong!)

# Result from a test failure

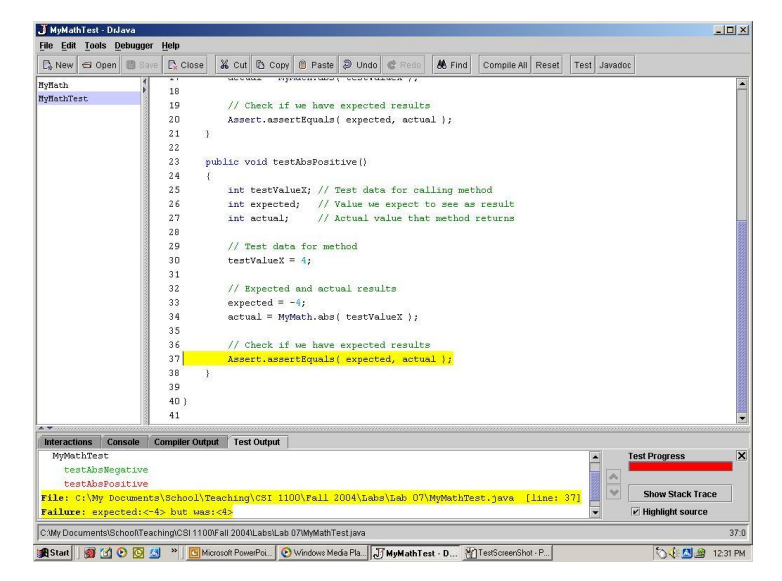

# The test report

#### MyMathTest

```
testAbsNegative
testAbsPositive
File: C:\...\MyMathTest.java [line: 39]
Failure: expected:<-4> but was:<4>
```

- A test name shown in green has passed; one shown in red has failed.
- For each failure, you get
  - The line number in the test case where the failure occurred.
  - A report from JUnit as to the result of the comparison
    - The values are enclosed in <> in case you need to check for extra spaces, etc.

# Try creating the following test methods

- Absolute value
  - test data: O
  - test data: >= 1
- Exponentiation:
  - x > 1, x = 1, x = 0, x < 0
  - y = 0, y = 1, y > 1, y odd/even when x<0

# If time permits

- Add the following mathematical methods to your class MyMath and appropriate tests in MyMathTest
  - square (int n) returns the square of n
    - Create tests with n=40000 and n=50000. What do you notice?
  - round (double n) return the integer value rounded to n.
    - Assumption: the rounded value for n can be represented with an integer between about -2 billion to + 2 billion.
    - Note: Math.floor (x) returns a real number representing an integer less then or equal to the real x:
      - Math.floor(3.6) returns 3.0
      - Math.floor(-3.2) returns -4.0
    - Examples
      - MyMath.round ( 3.9 ) gives 4
      - MyMath.round(3.1) gives 3
      - MyMath.round (3.5) gives 4
      - MyMath.round( -1.2 ) gives -1
      - MyMath.round( -1.5 ) gives -1
      - MyMath.round( -1.6 ) gives -2

#### String VS. char[]

Similarities:

- both are collections of characters
- both indexed from 0 up to length 1
- both are reference variables
  - no == comparison!

#### String VS. char[]

- Differences:
  - Access of single character: str.charAt(i) vs array[i]
  - Strings cannot be modified internally once they are created
    - No equivalent of array[i] = `x'
  - String variables can be assigned constant strings where using new is optional

```
String str;
str = "abc";
```

- str = new String("def" );
- Most operations on Strings are done with methods
  - array.length // not a method call; no ( )
  - str.length() // method call; () required

#### Conversions: String $\leftrightarrow$ char[]

```
char[] array;
char[] array2;
...
// Create String from array
String str = new String( array );
// Create array from String
array2 = str.toCharArray();
```

#### Common Methods of String

 Review the various methods available in the String class:

http://java.sun.com/javase/6/docs/api/java/lang/String.html

- charAt(...) , indexOf(...) , length(...)
- toCharArray(...)
- equals(...), compareTo(...)
- concat(...) , substring(...) ,
- toLowerCase(...) , toUpperCase(...)

• ...

# Careful!

- For String character strings:
  - Use the double quotes ( " )
  - Do not use: ", ", « or »
- For character arrays:
  - Use the single quote ( ')
  - Do not use: ' or '

#### Exercises with String and char[]

• Using the Dr Java Interactions window

 Using String constants of you choice, try to call common methods from the String class. For example: "012345678".length() "12345".charAt(4) and then "12345".indexOf('4') "minuscule".toUpperCase() "A".compareTo("a") (et and the reverse?) "happy".concat(" ").concat("holidays")

String s1="ab"; String s2="ab"; s1.equals(s2) (and s1==s2 ?) String s3="thanks"; char[] tabS3= s3.toCharArray(); tabS3[0]

# If you feel motivated ...

- Develop and create a method countLowerCase which counts the number of lower case characters in a String object. Test it using the Interaction Window.
- (More advanced) Develop and write a method reverseUpperLower which receives a String object as a parameter and exchanges lower case characters to uppercase and vice versa.